### Additional Information Required

This handout describes the steps required for the ICP /Applicant to complete when the DNO has requested additional information.

You would know a request has been received as a notification will be issued.

You will have **20 working days** to supply the additional information; otherwise the application will be automatically cancelled.

**Re-locating the Saved Application** 

You can view the 'saved' application at any stage by clicking:

- POC
- REGISTER

| Suarch ( <u>Show</u> )                             |                        |              |                |             |               |                                        |                    |              |                       |                                    |                  |                                   |                  |
|----------------------------------------------------|------------------------|--------------|----------------|-------------|---------------|----------------------------------------|--------------------|--------------|-----------------------|------------------------------------|------------------|-----------------------------------|------------------|
| Page : Previous Next Page 1 of 1 Go to page : 1 Go |                        |              |                |             |               | Page size                              | 10                 |              |                       |                                    |                  |                                   |                  |
| Select<br>to<br>Archiw                             | Select<br>to<br>Cancel |              | Project<br>No. |             |               |                                        | Delivery<br>Centre | Request Date | Application<br>Status | Issue<br>Formal<br>Offer<br>Status | Date<br>Actioned | ICP Offer<br>Acceptance<br>Status | Date<br>Accepted |
|                                                    |                        | Sian_Metered | S_23456        | .5000002_71 | Peter Smith   | 123 Some Street Some<br>town Somewhere | Wales              | 25/04/2013   | Original              | Pending                            |                  | Pending                           |                  |
|                                                    |                        | getdownonit  | S_12354        | .5000001_V1 | Archie Street | Archer Lane Archer<br>Town             | Wales              | 25/04/2013   | Original              | Issued                             | 25/04/2013       | Rejected                          | 25/04            |
|                                                    |                        |              |                |             |               |                                        |                    |              |                       |                                    |                  |                                   |                  |

### To narrow down your search results, click

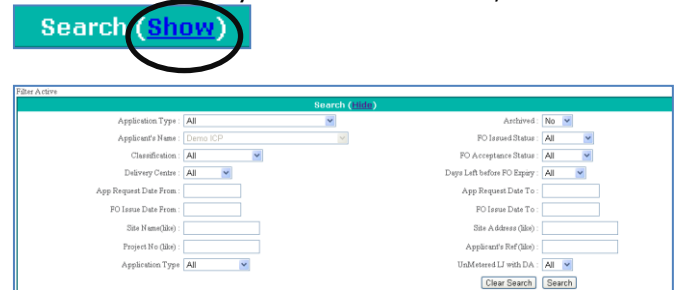

Enter your search criteria and click
Search

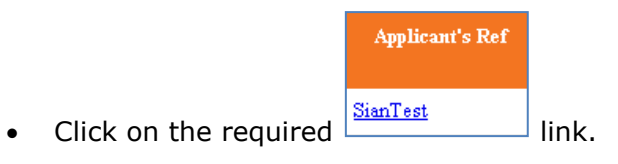

The 'POC Application Status' screen will be shown. This will confirm the status of the application and whether the clock has been paused.

|                     |                            | РС                                | OC Applica                     | tion Status     |                 |  |  |  |
|---------------------|----------------------------|-----------------------------------|--------------------------------|-----------------|-----------------|--|--|--|
| Back to Register    | General Information (Show) |                                   |                                |                 |                 |  |  |  |
| Back                |                            |                                   |                                |                 |                 |  |  |  |
|                     | Stage Personnel            | Quotation                         | Date                           |                 | Comments/Status |  |  |  |
| Documents           | 0 Applicant                | Quotation Requested :             | 02/05/2013 13:23:00            | Webnet          |                 |  |  |  |
| View All            | 1 Admins                   | Check Min Info                    | 02/05/2013 13:25:00            | ŕes             |                 |  |  |  |
| Application Form    |                            | Registration :                    | 02/05/2013 13:25:00 Registered |                 |                 |  |  |  |
| Minimum Info        | 2 Designer                 | Min Info Checked :                | 02/05/2013 13:26:00            | Design Min Info | Checked         |  |  |  |
| View                |                            | Last Additional Info requested :  | 02/05/2013 14:00:00            | Requested       |                 |  |  |  |
| A dilition of Torfe |                            | Last Additional Info received :   | F                              | Pending         |                 |  |  |  |
| Additional Into     |                            | Last Clock Paused :               | 02/05/2013 13:56:00            | íes -           |                 |  |  |  |
| Add/View            |                            | Last Clock Restarted :            | 1                              | lo              |                 |  |  |  |
| Formal Offer        | Add                        | litional Info Request Completed : | F                              | Pending         |                 |  |  |  |
| Acceptance          | 3 Designer                 | Formal Offer Issued :             | F                              | Pending         |                 |  |  |  |
| Action/View         | 4 Applicant                | Formal Offer Accepted :           | F                              | Pending         |                 |  |  |  |
|                     |                            | Formal Offer Expires :            | F                              | Pending         |                 |  |  |  |
| Comms Log           |                            |                                   |                                |                 |                 |  |  |  |
| Action/View         |                            |                                   |                                |                 |                 |  |  |  |

#### Additional Info

, 🗌 Add/View

Click

The 'Additional Information Reply' screen will be shown

|                                 |                                                                                            |                                                                                        | General                                                                 | Information (S                           | how)                                         |                              |                                                                       |                              |  |
|---------------------------------|--------------------------------------------------------------------------------------------|----------------------------------------------------------------------------------------|-------------------------------------------------------------------------|------------------------------------------|----------------------------------------------|------------------------------|-----------------------------------------------------------------------|------------------------------|--|
|                                 | Clock Pause/Restart Info (Hide)                                                            |                                                                                        |                                                                         |                                          |                                              |                              |                                                                       |                              |  |
| Plea                            | se Note : If the cl<br>erwise the applic                                                   | lock is paused, additional<br>ation will be automaticaly                               | information must b<br>cancelled.                                        | e supplied within 20                     | working days.                                |                              |                                                                       |                              |  |
| Dat                             |                                                                                            |                                                                                        |                                                                         | Date Clock<br>ReStarted                  |                                              |                              |                                                                       | No Of<br>Workin              |  |
| 02                              | /05/2013 13:56:00                                                                          | Ann Gwynn                                                                              |                                                                         |                                          |                                              |                              |                                                                       | 0                            |  |
| 02                              | /05/2013 13:41:00                                                                          | Sian Williams                                                                          |                                                                         | 02/05/2013 13:43:00                      | Sian Williams                                |                              |                                                                       | 0                            |  |
| <                               |                                                                                            |                                                                                        |                                                                         |                                          |                                              |                              |                                                                       |                              |  |
|                                 |                                                                                            |                                                                                        |                                                                         |                                          |                                              |                              |                                                                       |                              |  |
| Plea                            | ise Note : If the cl                                                                       | lock is not paused, additi                                                             | Additional In<br>onal information mu                                    | formation Requ<br>ist be supplied within | est (Hide)<br>10 working days.               |                              |                                                                       |                              |  |
| Plea<br>Oth<br>Sel<br>to<br>Sen | ise Note : If the cl<br>erwise the applic<br>ect<br>DNO Reques<br>d                        | lock is not paused, additi<br>ation will be automaticaly<br>1 Detail                   | Additional In<br>onal information mu<br>cancelled.<br>ICP Reply         | formation Requ<br>ist be supplied within | est (Hide)<br>10 working days.               | Info<br>Source               | Date<br>Requested                                                     | Date<br>Addition<br>Info Pre |  |
| Plea<br>Oth<br>Sea<br>Sea       | ase Note : If the cl<br>envise the applic<br>oct<br>DNO Reques<br>al<br>test               | lock is not paused, additi<br>ation will be automaticaly<br>( Detail                   | Additional In<br>onal information mu<br>cancelled.<br>ICP Reply         | formation Requ<br>st be supplied within  | <b>est (<u>Hido</u>)</b><br>10 working days. | Infa<br>Seurce<br>DNO        | Date<br>Requested<br>02/05/2013<br>14:00:00                           | Date<br>Addition<br>Info Pro |  |
| Plee<br>Oth<br>Sea<br>Sea<br>E  | ise Note : If the c<br>erwise the applic.<br>ect<br>DNO Reques<br>d<br>test<br>please send | lock is not paused, additi<br>tition will be automaticaly<br>( Detail<br>boundary plan | Additional In<br>onal information mu<br>cancelled.<br>ICP Reply<br>Edit | formation Requ<br>st be supplied within  | ost (Hido)<br>10 working deys.               | Info<br>Source<br>DNO<br>DNO | Date<br>Requested<br>02/05/2013<br>14.00.00<br>02/05/2013<br>13.57.00 | Date<br>Addition<br>Info Pro |  |

shows

All Clock Pause/Restart Info (Hide) in the top pane.

| Gen     | eral Information (Show) can be viewed                                                                                                    |
|---------|----------------------------------------------------------------------------------------------------|
| by clic | king (Show)                                                                                                    |
| •       | View the<br>Additional Information Request ( <u>Hide</u> )                                                                               |
| •       | Click Add New                                                                                                    |
| •       | Click , navigate to your saved document and double click it                                                                              |
| •       | Click UpLoad at top of screen                                                                                                    |
| •       | Then click Exit<br>In additional information request, tick<br>the select to send box for the request<br>you wish to send back to the DNO |
| •       | Click Edit within the ICP Reply area (bottom of screen) to add a comment                                                                 |

- Click Update to add the comment
- Tick the additional information you have uploaded

| • | <b>V</b> | C1ea             | arer Boundary Plan                  | boundary plan as requested. |  |  |  |  |  |
|---|----------|------------------|-------------------------------------|-----------------------------|--|--|--|--|--|
|   |          |                  | Submit to DN                        | 0                           |  |  |  |  |  |
| • | Click    | . <sub>k</sub> [ | Submit                              |                             |  |  |  |  |  |
| • | hav      | ve               | uploaded the additional information |                             |  |  |  |  |  |
|   |          |                  |                                     |                             |  |  |  |  |  |

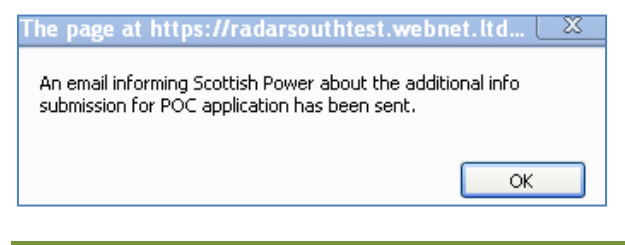

### What happens next?

The DNO will receive a notification to advise the information has been sent. The DNO will then review the information and continue with the POC process.

The next step would be for the DNO to issue the quotation. You will receive notification once this has been iusued.

Please refer to the **POC Part 2** handout for more information.

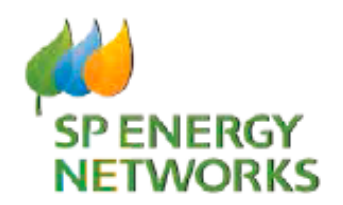

## **Applicant Guide**

# Additional Information

**POC Module** 

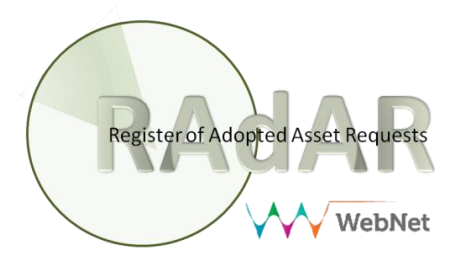